### **Preparing the TI-Nspire for IB Diploma Assessments**

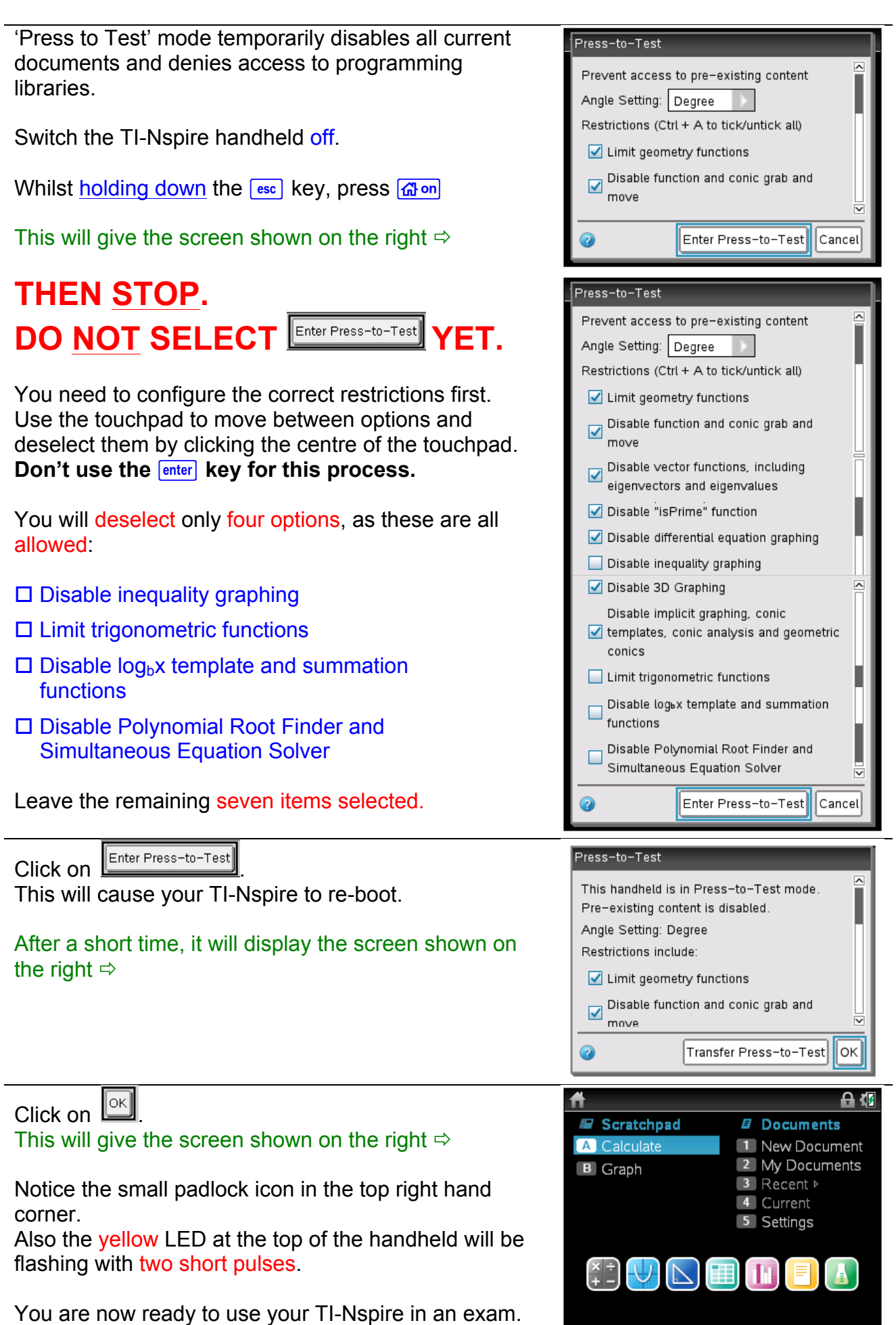

#### **Resetting Press-to-Test Mode between Assessments**

When Press-to-Test mode is first enabled, the memory is cleared and the TI-Nspire is ready for an assessment.

After that assessment, your TI-Nspire may contain information on the Scratchpad or in saved Documents.

This information needs to be cleared before going into the next assessment, whilst keeping the same Press-to-Test mode settings.

| To reset the memory, keeping the same Press-to-Test                                                                                    | Press-to-Test                                                                                                    |
|----------------------------------------------------------------------------------------------------|----------------------------------------------------------------------------------------------------|
| mode settings, do the following:                                                                                                    | This handheld is in Press-to-Test mode.                                                                                                    |
| Switch the TI-Nspire handheld off.                                                                                                    | Angle Setting: Degree                                                                                                    |
| Whilst holding down the 📖 key, press 🖽 on                                                                                              | Restrictions include:                                                                                                    |
| This will give the screen shown on the right $\Rightarrow$                                                                             | Disable function and conic grab and<br>move. and disable change of equation                                                                                                    |
|                                                                                                    | Calcel                                                                                                    |
|                                                                                                    |                                                                                                    |
| Select Reset Press-to-Test                                                                                                    | Press-to-Test                                                                                                    |
| Select Reset Press-to-Test After a short pause, it will show this screen ⇔                                                             | Press-to-Test This handheld is in Press-to-Test mode. Pre-existing content is disabled. Angle Setting: Degree                                                                                   |
| Select Reset Press-to-Test After a short pause, it will show this screen   Your TI-Nspire is now ready to use in your next assessment. | Press-to-Test This handheld is in Press-to-Test mode. Pre-existing content is disabled. Angle Setting: Degree Restrictions include: Imit geometry functions Disable function and conic grab and |

### Removing the TI-Nspire from Press-to-Test mode

One way to exit Press-to-Test mode is by physically connecting your TI-Nspire to another device. You will need a USB cable and another TI-Nspire Handheld.

| Connect your TI-Nspire to another TI-Nspire handheld using a USB cable.                                                                                                    | Scratchpad     Documents     A Calculate                                                                                                    |
|----------------------------------------------------------------------------------------------------|----------------------------------------------------------------------------------------------------|
| It does not matter whether the second TI-Nspire is in Press-to-Test mode, or not.                                                                                                    | B Graph 2 My Documents<br>3 Recent ▶<br>4 Current<br>5 Settings                                                                                                    |
| Switch both TI-Nspires ON.                                                                                                    |                                                                                                    |
| Open the Scratchpad on whichever TI-Nspire handheld is in Press-to-Test mode.                                                                                                    | 🗐 🙌 Scratchpad 🤝 🔒 DEG 🖉 🗙                                                                                                    |
| This will give the screen shown on the right ⇒                                                                                                    |                                                                                                    |
|                                                                                                    |                                                                                                    |
| Proces to open the Decuments manu                                                                                                    |                                                                                                    |
| Press docv to open the Documents menu.                                                                                                    | 🖂 🔐 🖓 Scratchpad 🤝 🔒 DEG 🕅 🕅                                                                                                    |
| Press docv to open the Documents menu.                                                                                                    | Scratchpad                                                                                                    |
| Press docr to open the Documents menu.                                                                                                    | C                                                                                                    |
| Press docv to open the Documents menu.<br>This will give the screen shown on the right ⇒                                                                                                    | 2: Edit<br>3: View                                                                                                    |
| Press doc to open the Documents menu.<br>This will give the screen shown on the right ⇒                                                                                                    | E DEG Ø Scratchpad マ DEG Ø Scratchpad ⊂ DEG Ø Scratchpad ⊂ DEG Ø Scratchpad ⊂ Constant of the scret of the scret of the s                  |
| Press docr to open the Documents menu.<br>This will give the screen shown on the right ⇒                                                                                                    | E Edit<br>2: Edit<br>3: View<br>4: Insert<br>5: Page Layout<br>E: Pofrach Librarian                                                                                                    |
| Press doc▼ to open the Documents menu.<br>This will give the screen shown on the right ⇒                                                                                                    | Image: Scratchpad       □       □       □       □       □       □       □       □       □       □       □       □       □       □       □       □       □       □       □       □       □       □       □       □       □       □       □       □       □       □       □       □       □       □       □       □       □       □       □       □       □       □       □       □       □       □       □       □       □       □       □       □       □       □       □       □       □       □       □       □       □       □       □       □       □       □       □       □       □       □       □       □       □       □       □       □       □       □       □       □       □       □       □       □       □       □       □       □       □       □       □       □       □       □       □       □       □       □       □       □       □       □       □       □       □       □       □       □       □       □       □       □       □       □       □       □       □                                                                                                    |
| Press docv to open the Documents menu.<br>This will give the screen shown on the right ⇒                                                                                                    | C<br>C<br>C<br>C<br>C<br>C<br>C<br>C<br>C<br>C<br>C<br>C<br>C<br>C                                                                                                    |
| Press docr to open the Documents menu.<br>This will give the screen shown on the right ⇒                                                                                                    | C Cratchpad C DEG C C C C C C C C C C C C C C C C C C C                                                                                                    |
| Press doc to open the Documents menu.<br>This will give the screen shown on the right ⇒                                                                                                    | C Scratchpad C DEG C C C C C C C C C C C C C C C C C C C                                                                                                    |
| Press doc v to open the Documents menu.<br>This will give the screen shown on the right ⇒<br>Select 9: Press-to-Test                                                                                                    | Scratchpad       DEG         2: Edit       2: Edit         3: View       4: Insert         5: Page Layout       6: Refresh Libraries         7: Settings & Status       8: Login         8: Login       9: Press-to-Test         Image: Scratchpad       DEG                                                                                                    |
| Press doc  to open the Documents menu.<br>This will give the screen shown on the right ⇒<br>Select 9: Press-to-Test                                                                                                    | Scratchpad<br>2: Edit<br>3: View<br>4: Insert<br>5: Page Layout<br>6: Refresh Libraries<br>7: Settings & Status<br>8: Login<br>9: Press-to-Test<br>View<br>Control Control Con |
| Press doc▼ to open the Documents menu.         This will give the screen shown on the right ⇒         Select 9: Press-to-Test         Select 1: Exit Press-to-Test.                                                                                                    | Scratchpad   2: Edit   3: View   4: Insert   5: Page Layout   6: Refresh Libraries   7: Settings & Status   8: Login   9: Press-to-Test   9: Press-to-Test   2: Edit                                                                                                    |
| Press doc to open the Documents menu.         This will give the screen shown on the right ⇒         Select 9: Press-to-Test         Select 1: Exit Press-to-Test.                                                                                                    | C: Edit<br>3: View<br>4: Insert<br>5: Page Layout<br>6: Refresh Libraries<br>7: Settings & Status<br>8: Login<br>9: Press-to-Test<br>C<br>C<br>C<br>C<br>C<br>C<br>C<br>C<br>C<br>C<br>C<br>C<br>C                                                                                                    |
| Press doc to open the Documents menu.         This will give the screen shown on the right ⇒         Select 9: Press-to-Test         Select 1: Exit Press-to-Test.         This will cause each TI-Nspire in Press-to-Test mode                                                                                                    | Scratchpad<br>2: Edit<br>3: View<br>4: Insert<br>5: Page Layout<br>6: Refresh Libraries<br>7: Settings & Status<br>8: Login<br>9: Press-to-Test<br>2: Edit<br>3: View<br>4: Insert<br>5: Page Layout<br>6: Refresh Libraries<br>7: Settings & Status<br>8: Login<br>9: Press-to-Test<br>5: Page Layout<br>5: Page Layout                                                                                                    |
| Press doc to open the Documents menu.         This will give the screen shown on the right ⇒         Select 9: Press-to-Test         Select 1: Exit Press-to-Test.         This will cause each TI-Nspire in Press-to-Test mode to re-boot. After a short time, it will display the normal                                            | Scratchpad<br>2: Edit<br>3: View<br>4: Insert<br>5: Page Layout<br>6: Refresh Libraries<br>7: Settings & Status<br>8: Login<br>9: Press-to-Test<br>2: Edit<br>3: View<br>4: Insert<br>5: Page Layout<br>6: Refresh Libraries<br>6: Refresh Libraries                                                                                                    |
| Press docr       to open the Documents menu.         This will give the screen shown on the right ⇒         Select 9: Press-to-Test         Select 1: Exit Press-to-Test.         This will cause each TI-Nspire in Press-to-Test mode to re-boot. After a short time, it will display the normal Home screen.                        | Scratchpad       DEG         2: Edit       3: View         3: View       4: Insert         5: Page Layout       6: Refresh Libraries         7: Settings & Status       8: Login         9: Press-to-Test       View         2: Edit       X         3: View       X         4: Insert       Y         5: Page Layout       View         4: Insert       Y         5: Page Layout       C         6: Refresh Libraries       Y         7: Settings & Status       X         6: Refresh Libraries       Y         6: Refresh Libraries       Y         6: Refresh Libraries       Y         5: Page Layout       C         6: Refresh Libraries       Y         7: Settings & Status       X                                                                                                    |
| Press docr       to open the Documents menu.         This will give the screen shown on the right ⇒         Select 9: Press-to-Test         Select 1: Exit Press-to-Test.         This will cause each TI-Nspire in Press-to-Test mode to re-boot. After a short time, it will display the normal Home screen.                        | Scratchpad       DEG         2: Edit       3: View         4: Insert       5: Page Layout         6: Refresh Libraries       7: Settings & Status         8: Login       9: Press-to-Test         2: Edit       1         2: Edit       1         6: Refresh Libraries       1         7: Settings & Status       8: Login         9: Press-to-Test       1         2: Edit       1         3: View       1         4: Insert       1         5: Page Layout       6: Refresh Libraries         7: Settings & Status       1         8: Log       1: Exit Press-to-Test                                                                                                    |
| Press ᡎccv to open the Documents menu.<br>This will give the screen shown on the right ⇒<br>Select 9: Press-to-Test<br>Select 1: Exit Press-to-Test.<br>This will cause each TI-Nspire in Press-to-Test mode<br>to re-boot. After a short time, it will display the normal<br>Home screen.<br>You have now Exited Press-to-Test mode. | Scratchpad       DEG         2: Edit       3: View         4: Insert       5: Page Layout         6: Refresh Libraries       7: Settings & Status         8: Login       9: Press-to-Test         2: Edit       3: View         4: Insert       5: Page Layout         6: Refresh Libraries       7: Settings & Status         8: Login       9: Press-to-Test         5: Page Layout       6: Refresh Libraries         7: Settings & Status       8: Log         8: Log       1: Exit Press-to-Test         8: Log       1: Exit Press-to-Test         8: Log       1: Exit Press-to-Test         9: Pre       2: Transfer Press-to-Test                                                                                                    |

#### **Further Information on Press-to-Test Restrictions**

The following information is from the official TI-Nspire User Guide, and it will clarify the functionality of the TI-Nspire that is not available to you when in Press-to-Test mode for IB Diploma Assessments.

# **Restricting Geometry Functions**

When you choose to limit geometry functions, all options on the Measurement, Construction and Transformation menus are disabled.

**Note**: Press and to scroll through the menu items on the application menu.

| ▶ 1: Actions                 | 🕨 🔂 🕁 🖌 🖌 | X    |
|------------------------------|-----------|------|
| 📷 2: View                    | •         |      |
| /∏ 3: Trace                  | •         | . cm |
| • 4: Points & Lines          |           |      |
| 💽 5: Shapes                  | •         |      |
| 🌭 6: Measurement             | •         |      |
| $\downarrow$ 7: Construction | •         |      |
| 8: Transformation            |           |      |
| 🚻 9: Settings…               |           |      |
|                              |           |      |
|                              |           |      |

Options on these menus are disabled in Pressto-Test mode.

# **Restricting Graphs Functions**

On the Graphs menu, the following options are disabled:

| 1: Actions 📐 1: Pointer                | Actions: |
|----------------------------------------|----------|
| 😼 2: View 2: Select 🕨                  | > Coord  |
| At 3: Graph 👁 3: Hide/Show             | Equation |
| 💱 4: Windov 🚰 4: Attributes            |          |
| /爪 5: Trace III 5: Set Conditions      |          |
| 💆 6: Analyz 😂 6: Delete all            |          |
| 🞬 7: Table 🛛 АЫХ 7: Text               |          |
| S: Geome №8: Coordinates and Equations |          |
| HI 9: Setting a+b9: Calculate          |          |
| A: Redefine                            |          |
| f1(x)= 🖶 B: Insert Slider              |          |
|                                        |          |

> Coordinates and Equations

| 1. Actions              |                      | Geometry:        |
|-------------------------|----------------------|------------------|
| 2: View                 |                      | > Measurement    |
| A 3: Graph Entry/Edit ) |                      | > Construction   |
| 4: Window / Zoom        |                      | > Transformation |
| 💆 6: Analyze Graph 🚺    |                      |                  |
| 💥 7: Table 🛛 🚺          | • 1: Points & Lines  |                  |
| 🕺 8: Geometry 💦 🚺       | ·<br>○ 2: Shapes     | •                |
| 👭 9: Settings…          | S: Measurement       | •                |
|                         | 1 4: Construction    | •                |
| f1(x)=                  | •• 5: Transformation | •                |

## **Disabling Function and Conic Grab and Move**

- You cannot move any function or conic in Graphs, Geometry or Scratchpad. For example, if you graphed  $y=x^3$ , you can select the function but you cannot move it in any way.
- Disabling function and conic grab and move does not apply to lines and functions in Data & Statistics.
- Disabling function grab and move does not restrict sliders in the Graphs & Geometry applications.
- You can still grab the coordinate plane and move it around.

## **Disabling Vector Functions**

When vector functions are disabled, students are unable to calculate the following functions:

- Unit vector [unitV(]
- Cross product [crossP(]
- Dot product [dotP(]
- Eigenvector [eigVc(]
- Eigenvalue [eigVl(]

# **Disabling the "isPrime" Function**

The **isPrime(** function is used to determine if a number is a prime number (a whole number greater than two that is only evenly divisible by itself and one). Disabling this function prevents students from selecting the **isPrime(** command in the Catalogue and from selecting **Test > IsPrime** in Maths Operators. When a student manually enters the **isPrime(** function, submitting the expression results in an error message.

# **Disabling Differential Equation Graphing**

The Differential Equation graph type is disabled in the Graphs & Geometry applications. Users are unable to manually type and graph a differential equation. Options for graphing differential equations are disabled in the following menus.

| Location/Application                    | Path                                                                                                    |
|-----------------------------------------|----------------------------------------------------------------------------------------------------|
| Graphs and Scratchpad                   | <ul> <li>menu &gt; Graph Entry/Edit &gt; Diff Eq</li> <li>ctrl menu &gt; Graph Entry/Edit &gt; Differential Equation</li> </ul>     |
| Geometry (within an<br>Analytic window) | <ul> <li>menu &gt; Graph Entry/Edit &gt; Diff Eq</li> <li>ctrl menu &gt; Graph Entry/Edit &gt;<br/>Differential Equation</li> </ul> |

# **Disabling 3D Graphing**

When disabled, options for using 3D graphing are disabled in the following menu.

| Location/Application  | Path                      |
|-----------------------|---------------------------|
| Graphs and Scratchpad | menu > View > 3D Graphing |

## Disabling Implicit Graphing, Conic Templates, Conic Analysis and Geometric Conics

When disabled, students are not able to graph equations in terms of x = ay + c or ax + by = c. Conic templates are not available, and students are unable to analyse conics or graph the geometric conic of an ellipse, parabola, hyperbola or conic by five points.

| Location/Application  | Path                                                                                               |
|-----------------------|----------------------------------------------------------------------------------------------------|
| Graphs and Scratchpad | menu > Graph Entry/Edit > Equation                                                                 |
| Graphs and Scratchpad | menu > Analyse Graph > Analyse Conics                                                              |
| Graphs and Scratchpad | menu > Geometry > Shapes<br>Ellipse, parabola, hyperbola and conic by five<br>points are disabled. |
| Geometry              | menu > Shapes<br>Ellipse, parabola, hyperbola and conic by five<br>points are disabled.            |